## PARDUS Üzerinde DYS, Elektronik İmza ve UYAP Editör Ayarları

Not: Klavuzdaki dosya ve programları yazının orijinal linkinden indirebilirsiniz.

 Önce Pardus'un resmi sitesinden Pardus Kurumsal işletim sistemini indirip Rufus programı ile USB belleğinize yazdırıp Pardus Kurumsalı bilgisayarınıza kurmalısınız. Pardus sürümünü seçerken KDE sürümünü seçiniz. Pardus'un kurulum adımları kendi sitesinde bulunan <u>kurulum klavuzunda</u> anlatılmaktadır.

Pardus'un diğer versiyonu olan XFCE eski ve yavaş bilgisayarlar için tercih edilebilir fakat bu durumda eksik bir çok paket tekrar sisteme kurulmalıdır. Bu yüzden ben KDE sürümü üzerinden anlatım yapAcağım.

- 2. Önemli: Pardus'u kurduktan son DYS ve UYAP'ı sorunsuz çalıştırmak için Pardus'ta herhangi bir güncelleme yapmadan aşağıdaki adımları uygulayınız. Bu adımları uyguladıktan sonra güncellemelerinizi yapabilirsiniz.
- **3. MEB sertifikasını yükleyin.** Sertifikayı buradan indirip kurulum klavuzundan yardım alarak kurabilirsiniz.
  - a. MEB Sertifikasını indir. Linkler için tıklayınız.
  - b. Pardus-Firefox MEB Sertifika Kurulum Klavuzunu indir. Linkler için tıklayınız.

|              | Ara                |                       |                                          |        |
|--------------|--------------------|-----------------------|------------------------------------------|--------|
|              | /😭 Yer İmleri      | / 🥦 Uygulamalar       | . Ø i                                    | otal ) |
| libreot      | Firefox Web Tarav  | 🄀 Ayarlar 🛛 🕨         | tion editor                              |        |
| Belgeler     | Web Tarayıcı       | 📫 Çoklu Ortam 🛛 🕨     | ling database reports libraries<br>ffice |        |
| libreof      | Mazilla Thundarhi  | 🧾 Eğitim 🕨 🕨          | independent Java support files           |        |
|              | Mail Client        | 🛱 Geliştirme 🕨 🕨      | angl IFS 2 x API runtime                 |        |
| Kişiler      |                    | 🌽 Grafik 🛛 🕨          | angLies 1.x API runtime                  |        |
| libegli      | Gelişmiş Metin Düz | 👋 internet 🔹 🕨        | API runtime                              |        |
|              |                    | Ofis 🕨 🕨              | EGL platform runtime                     |        |
| Bilgisayar   | Konsole<br>Uçbirim | <br>∭ Sistem ►        | - API hardware drivers                   |        |
| libra        |                    | i gell                | SVG files (runtime)                      |        |
| librsve      |                    | 🦉 Yardımcı Programi 🕨 | SVG files (extra runtime)                |        |
|              |                    | <u></u>               | :al user interface library<br>;)         |        |
| Livgulamalar |                    | 裔 Dosya / Dizin Bul   | tm) - MIME library                       |        |
| bygulamalar  |                    |                       | tm) - daemon                             | ~      |

4. Pardus düğmesinden Konsolu açın.

- 5. root yetkisi ile host dosyasını güncelleyin. Aşağıdaki komutu çalıştırdığınızda sizden Kurulum yaparken belirlediğiniz root şifresini isteyecek onu giriniz. (Uyarı: Şifreyi girerken güvenlik nedeni ile ekranda bir şey yazmaz. Siz yine de şifrenizi girip Enter tuşuna basınız.
  - a. sudo nano /etc/hosts

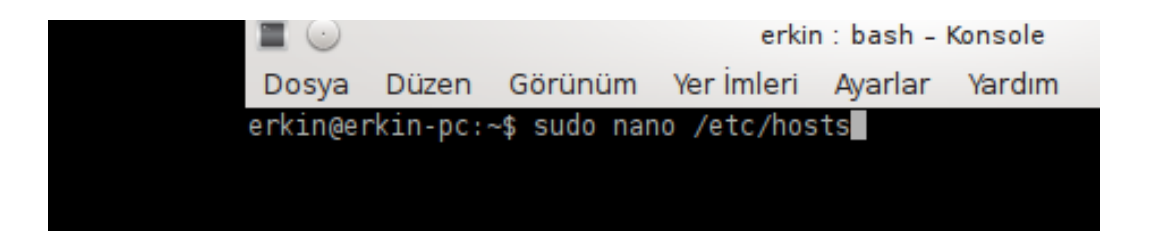

**6.** Nano editörde açılan hosts dosyasına aşağıdaki satırları ekledikten sonra Ctrl+X ile çıkıp "E" ile değişiklileri onaylayıp çıkın. (Ctrl+Shift+V tuşları ile yapıştırabilirsiniz.)

95.0.196.81dys.meb.gov.tr95.0.196.79dysdownload.meb.gov.tr95.0.196.80dysegitim.meb.gov.tr

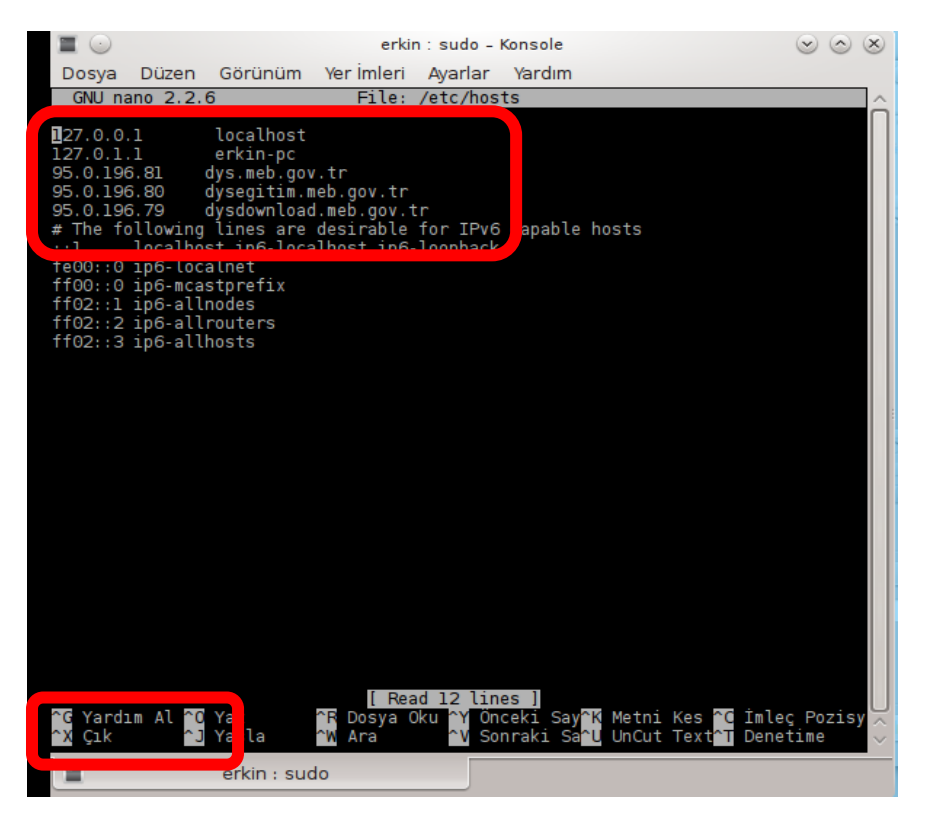

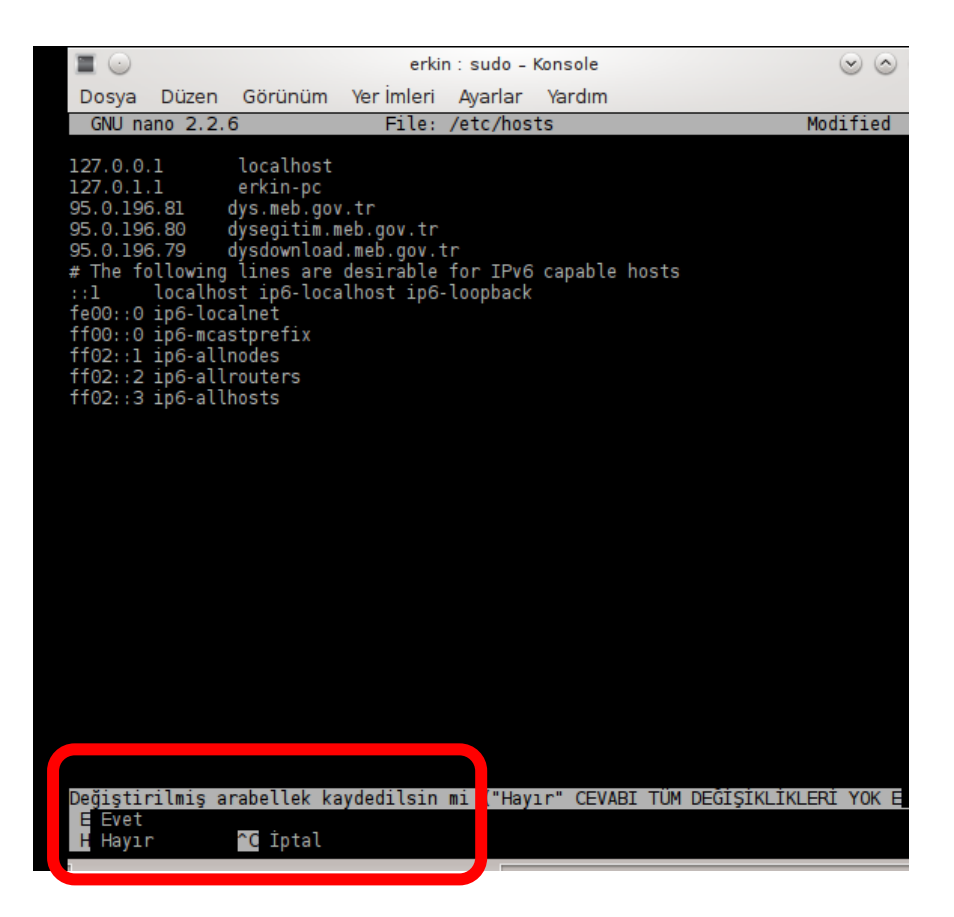

- **7.** Javapolicy dosyasını indirin. Zip dosyasını indirdikten sonra do açıp "/home/kullanıcıadı" klasörüne çıkartın.
  - a. Javapolicy dosyasını indir. Linkler için tıklayınız.

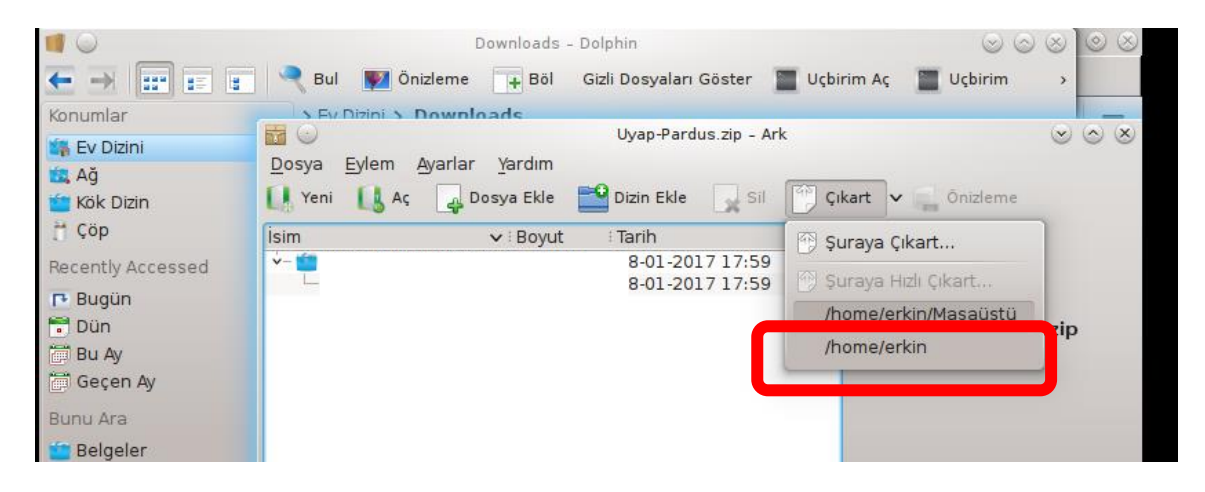

- 8. Uyap Editör paketini indirip arşivden herhangi bir yere çıkarın. Paketi çıkarınca "Uyap Editör (Ubuntu)" klasörünün içindeki "uyap-editor.deb" paketini yükleyin.
  - a. Uyap Editör Paketini indir. Linkler için tıklayınız.

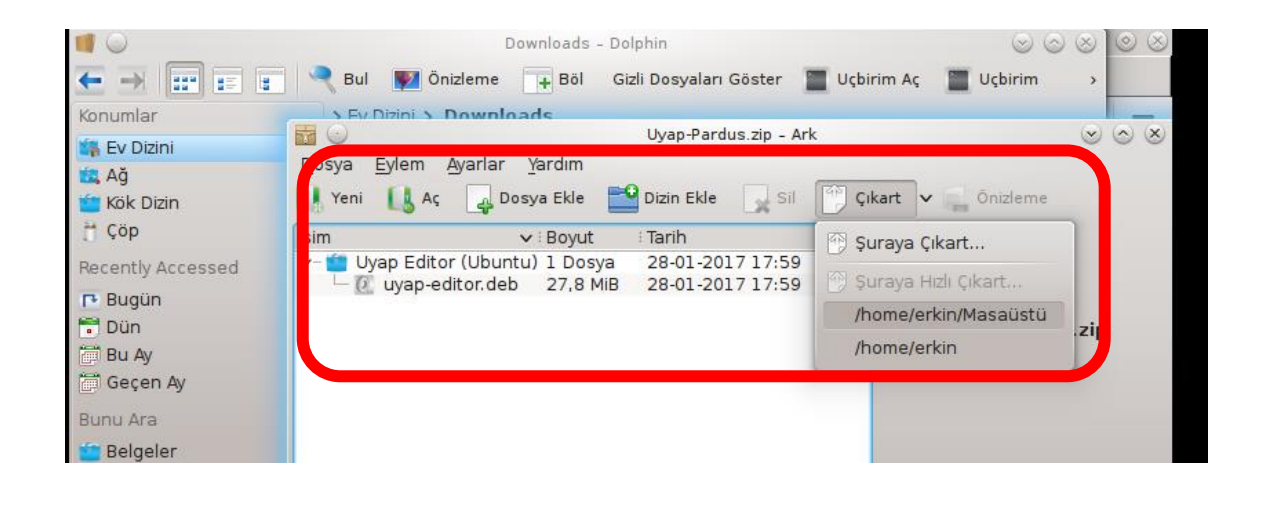

| <b>I</b>                 |                       |                      | Uyap          | Editor (Ubu | ntu) - Dolphin         |             | $\odot$                | $\otimes \odot \otimes$     |
|--------------------------|-----------------------|----------------------|---------------|-------------|------------------------|-------------|------------------------|-----------------------------|
| $\epsilon \rightarrow [$ |                       | 🔍 Bul 🛛 🕎            | 🚪 Önizleme    | + Böl       | Gizli Dosyaları Göster | 🔲 Uçbirim A | ç 📔 Uçbirim            |                             |
| 0.0                      |                       | A Fu Disin           | i Nocoliet    | Paket Kuru  | icu - uyap-editor      |             | ٢                      | $\odot$ $\otimes$ $\otimes$ |
| Paket: u                 | yap-editor            |                      |               |             |                        |             |                        | -                           |
| Durum: T                 | im bağımlılıklar      | r sağlanmış          |               |             |                        |             |                        |                             |
| F                        |                       |                      |               |             |                        |             |                        |                             |
| <u>A</u> çıklam          | a A <u>y</u> rıntılar | İçerdiği <u>D</u> os | syalar        |             |                        |             |                        |                             |
| Text e                   | ditor for Uyaı        | p - Nationa          | l Judiciary I | nformati    | cs System.             |             |                        |                             |
| Uyap -                   | Ulusal Yargı Ağ       | ı Projesi için       | java tabanlı  | bir metin   | düzenleyicisidir.      |             |                        |                             |
| E                        |                       |                      |               |             |                        |             |                        |                             |
|                          |                       |                      |               |             |                        |             |                        |                             |
|                          |                       |                      |               |             |                        |             |                        |                             |
| +                        |                       |                      |               |             |                        |             |                        |                             |
|                          |                       |                      |               |             |                        |             |                        |                             |
|                          |                       |                      |               |             |                        |             |                        |                             |
|                          |                       |                      |               |             |                        | <b>~</b>    | Paket K <u>u</u> r 🛛 🥝 | <u>C</u> ancel              |
| <                        |                       | > uyap-edit          | ondeb (Debi   | ап ракец    | 27,8 MIB)              |             |                        | EĞİT                        |
| Birir                    | n:GEBZE İLÇE          | MILLI EĞİTİM         |               | ĞÜ          | 05 1 19/ 50            |             | ÖMED FAD               |                             |
| 177 <b>(</b>             |                       | 10 ···· (            | 🕽 🐚 Günce     | ello 🗾 Do   | lphin 📵 T.C. Millî 👩   | Paket KL 🕺  |                        | 13:59                       |

**9.** DYS içerisinde UYAP kelime işlemcinin sorunsuz çalışması için **Pardus düğmesine** tıklayın, açılan menüdeki arama kutusuna **"IcedTea Web Control Panel"** programını çalıştırın.

|                                     | icedteal                                 |  |
|-------------------------------------|------------------------------------------|--|
| <u>B</u> elgeler<br><u>Vişi</u> ler |                                          |  |
| Bilgisayar                          |                                          |  |
| <u>Uygulamalar</u>                  |                                          |  |
|                                     | 😭 Oturumu Kili 🕐 Ayrıl 🔧 Kullanıcı Değ 🍸 |  |

**10.** Açılan IcedTea uygulamasında, DYS içerisinde UYAP editörünün çalıştırılması içİN sağdaki **Desktop Integration sekmesindeki "Ask if hinted" ayarını "Ask user" olarak değiştirin.** 

| № ⊙                                                                                                    | IcedTea-Web Control Panel                                                                     |  |
|----------------------------------------------------------------------------------------------------|-----------------------------------------------------------------------------------------------|--|
| Configure IcedTea-Well<br>Configure how the brows                                                                                                    | b<br>ber plugin (IcedTeaNPPlugin) and javaws (NetX) work                                      |  |
| About IcedTea-Web<br>Cache<br>Certificates<br>Debugging<br>Desktop Integration<br>JVM Settings<br>Network<br>Security<br>Policy Settings<br>Extended applet security | Desktop Integrations<br>Set whether or not to allow creation of desktop shortcut.<br>Ask user |  |
|                                                                                                    |                                                                                               |  |

**11. Akis Kart İzleme Aracı ile Elektronik İmza Kontrolü için Pardus'ta "Akia" programını** çalıştırmalısınız. Bunun için yine Pardus düğmesinde "Akia" yazıp uygulamayı aratıp bulabilirsiniz.

| Ey Dizini          |                                           |  |
|--------------------|-------------------------------------------|--|
|                    | akiaj 🖌 🧹                                 |  |
| Belgeler           |                                           |  |
| Kişiler            |                                           |  |
| Bilgisavar         |                                           |  |
| <u>Uygulamalar</u> |                                           |  |
|                    | 👔 Oturumu Killi 🍈 Ayrıl 😪 Kullanıcı Değ 🍸 |  |
| <b>3 () 3 A</b> I  | Ĩ 🕜 🕅 ••• 👖 🌻                             |  |

Hazırlayan Erkin AKA Kocaeli/Gebze Fatih Projesi Eğitmeni